## MACT

# (Monthly Account Screen)

| 📸 1 - DHS.HEP (DHRMI                              | F)                   |                        |                             |              |            |             |          | <u>_ 8 ×</u> |
|---------------------------------------------------|----------------------|------------------------|-----------------------------|--------------|------------|-------------|----------|--------------|
| <u>File E</u> dit <u>T</u> ransfer Fo <u>n</u> ts | <u>O</u> ptions      | <u>M</u> acro <u>V</u> | iew <u>W</u> indow <u>H</u> | elp          |            |             |          |              |
| ]] 🐴 📑 🔛   % 🖻 🕻                                  | 🔁   <del>5</del> F F | FF <sub>F</sub>        | 🗟 🛃 🥳 😽                     | PA1 PA2 PA3  | ENT CLR    |             |          |              |
|                                                   | ·т                   | 10                     | CDCD CI                     | Land David   | . Custow   | 04.0        | DE /D00E | 10,56,16     |
| East Path'                                        |                      | JF<br>JF               | - 3030 CT<br>Ma             | nent ray-n   | n bystem   | U47<br>Trai | ne Tune' | T            |
|                                                   |                      | <u>JI</u>              | 10                          | inting accor | ants       | 11 a        | na rype. | ±            |
| Bill Stat:                                        |                      |                        |                             |              |            |             |          |              |
| Prim ID: XX                                       | L11X1>               | <                      | -or-                        | Br:          | -or-       | Wkr         | ID:      |              |
|                                                   |                      | -                      |                             |              |            |             |          |              |
| Prim [                                            | Jate                 | Bill                   | Amt                         | Amt          | Tot        | Amt         | App I    | Bal          |
| Act ID B                                          | Eff                  | Stat                   | Bill                        | Adj          | Bill       | Paid        | Serv     | Serv         |
| _ XX111X1X 20                                     | 00504                | PD                     | 94.30                       | 0.00         | 94.30      | 94.30       | 94.30    | 0.00         |
| _ XX111X1X 20                                     | 00503                | PD                     | 82.30                       | 0.00         | 82.30      | 82.30       | 82.30    | 0.00         |
| _ XX111X1X 20                                     | 00502                | PD                     | 82.30                       | 0.00         | 82.30      | 82.30       | 82.30    | 0.00         |
| _ XX111X1X 20                                     | 00501                | PD                     | 82.30                       | 0.00         | 82.30      | 82.30       | 82.30    | 0.00         |
| _ XX111X1X 20                                     | 00412                | PD                     | 82.30                       | 0.00         | 82.30      | 82.30       | 82.30    | 0.00         |
| _ XX111X1X 20                                     | 00411                | PD                     | 82.30                       | 0.00         | 82.30      | 82.30       | 82.30    | 0.00         |
| _ XX111X1X 20                                     | 00410                | PD                     | 82.30                       | 0.00         | 82.30      | 82.30       | 82.30    | 0.00         |
| _ XX111X1X 20                                     | 00409                | PD                     | 82.30                       | 0.00         | 82.30      | 82.30       | 82.30    | 0.00         |
| _ XX111X1X 20                                     | 00408                | PD                     | 82.30                       | 0.00         | 82.30      | 82.30       | 82.30    | 0.00         |
| _ XX111X1X 20                                     | 00407                | PD                     | 82.30                       | 0.00         | 82.30      | 82.30       | 82.30    | 0.00         |
| _ XX111X1X 20                                     | 00406                | PD                     | 82.30                       | 0.00         | 82.30      | 82.30       | 82.30    | 0.00         |
| _ XX111X1X 20                                     | 00405                | PD                     | 82.30                       | 0.00         | 82.30      | 82.30       | 82.30    | 0.00         |
| _ XX111X1X 20                                     | 00404                | PD                     | 82.30                       | 0.00         | 82.30      | 82.30       | 82.30    | 0.00         |
| Valid Actions                                     | : S=Dn               | iac A=                 | Adjb V=Se                   | erv N=Notc A | R=Rcpt F=R | fnd L=Li    | ab       |              |
| Msg                                               |                      | _                      |                             |              |            |             |          |              |
| F2=Menu F3=Exi                                    | it F8=               | =Forw                  |                             |              |            |             |          |              |
| 4 <u>8</u>                                        | 1                    | Sess-                  | 1                           |              |            |             |          | 3/34         |
|                                                   |                      |                        |                             |              |            |             |          |              |

- Purpose: This screen is used to display client monthly billing/payment information for the Client Pay-In System.
- Access: Accessed from the SFMU menu. Can also be accessed from other screens using function keys.

You may change the prime ID at any time when viewing or scrolling through the Monthly Account (MACT) screen.

The MACT screen displays 12 monthly accounts records per screen, with the most current month showing first. To display additional monthly account records, use the appropriate function key.

You use the MACT Screen to:

- Check monthly billing or payment;
- Adjust monthly billing or payment; or
- To Inquire into a Receipt.

#### Prorated Months:

If the client has funds available to make the payment, it is up to the worker or the Branch Manager to collect for a pro-rated month. To receipt payment in, you need to fill out an AFS 29. (See Page J16)

#### Valid ACT Commands:

By entering one of the Valid action letters (see below) under the ACT column for the appropriate month billing, you may access seven other screens from MACT, to view more detailed information for a particular payment date.

Valid Actions:

- A = ADJB
- F = RFND
- L = LIAB
- N = NOTC
- R = RCPT
- S = DMAC
- V=SERV

If you enter action letters other than the valid action letters provided, you will see an "Invalid Action" message. If you enter more than one valid action letter on multiple lines, the system will respond to the FIRST valid action letter you entered.

If you switch from MACT to one of the seven screens listed above, choose the appropriate function key to return to MACT. If there is no function key available, press F3 to exit and it will return you to the MACT Screen.

If you want to run a report on your paid or outstanding clients, see examples on pages E7 to E13.

## **Function Keys:**

- F2 = MENU Returns you to the Main Menu (SFMU) Screen without a Prime ID number.
- F3 = EXIT Returns you to the previous screen you were using, bringing the data along from the current screen.
- F7 = BACK Allows you to view the next set of records. This key is only functional when it is shown at the bottom of the screen.
- F8 = FORW Allows you to view the previous set of records. This key is only functional when it is shown at the bottom of the screen.

#### **Check Monthly Billing or Payment**

#### Procedure:

- 1. Type in: **SFMU** 
  - Press <Enter>
- 2. Type in: Prime Number
  - Press <Enter>
- 3. Tab to Monthly Account
  - Type **S**
  - Press <Enter>

At the Monthly Account (MACT) screen, if you wish to see whether the client has paid, you need to check the column "Bill Stat." This will show either OS (outstanding) or PD (paid).

If it shows PD, this means the client has paid the bill.

If it shows OS, check the column "Amt Paid." This will tell you if the client did not pay the bill in full. If you know the client has paid this bill, and the "Bill Stat" is outstanding, then check the receipt screen (see page E5).

#### Inquiry on a Receipt from the Monthly Account Screen

#### Procedure:

- 1. Type in: SFMU
  - Press <Enter>
- 2. Type in: Prime Number
  - Press <Enter>
- 3. Tab to Monthly Account
  - Type S
  - Press <Enter>
- 4. Tab to the first line under "Act"
  - Type **R**
  - Press <Enter>
  - Regardless of which monthly you wish to view, the first receipt to come up will always be the most current view.
- 5. To move to the next receipt,
  - Press F10 = Next
- 6. To move to the previous receipts:
  - Press F9 = Prev

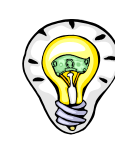

You can pull up several different reports on the system.

See Pages E8 through E13 for examples.

#### **Outstanding Pay-In Report**

#### Procedure:

This procedure allows you to call up a list of "Outstanding Pay-Ins" by Branch and by Case Worker.

- 1. Type in: SFMU
  - Press <Enter>
- 2. Tab to Monthly Account (MACT)
  - Type **S**
  - Press < Enter>
- 3. Back tab to Bill Stat (See examples on pages E8 through E9)
  - Type OS
  - Tab to "Br"
  - Type the Branch Number (####)
  - Press <Enter>

# Examples of How to Create Outstanding Clients Report by Branch Report

Select MACT from SFMU:

| 📸 1 - DHS.HEP (DHRMF)                            |                                        |                                             |
|--------------------------------------------------|----------------------------------------|---------------------------------------------|
| <u>File Edit Transfer Fonts Options Macro Vi</u> | ew <u>W</u> indow <u>H</u> elp         |                                             |
| 📙 👬 🖬 🖌 🎝 🖻 🛍   S F FF FF   🧉                    | 🗿 🔁 对 🕅 🎦 🖓 🖾 🛛 PA1 PA2 PA3 🛛 ENT CLR  |                                             |
| SJFSFMUI MENU - JF<br>Fast Path: <u>JF</u>       | SDSD Client Pay-in System<br>Main Menu | 07/15/2005 10:08:04<br>Trans Type: <u>I</u> |
| Prim ID:                                         | Recip                                  |                                             |
|                                                  | Sel<br>_ Yearly Account (YACT)         |                                             |
|                                                  | _ Liabilities (LIAB)                   |                                             |
|                                                  | _ Receipt (RCPT)                       |                                             |
|                                                  | <u>S</u> Monthly Accounts (MACT)       |                                             |
|                                                  | _ Payments (PMNT)                      |                                             |
|                                                  | _ Provider Services (SERV)             |                                             |
|                                                  | _ Deposit (DPST)                       |                                             |
| Msg                                              |                                        |                                             |
| F3=Exit                                          |                                        |                                             |
| 4 <u>A</u>                                       |                                        | 16/29                                       |

## How to Create Outstanding Clients by Branch Report

#### **Process:**

- 1. Select MACT from SFMU (See page E7).
- 2. Enter OS in the Bill Stat field.
- 3. Enter the Branch Number in the BR field.

| 🞇 1 - DHS.HEP (DHRMF)                    |                                     |                              |                          |                      |                               |
|------------------------------------------|-------------------------------------|------------------------------|--------------------------|----------------------|-------------------------------|
| <u>File Edit Transfer Fonts (</u>        | <u>Options M</u> acro ⊻iew <u>)</u> | <u> W</u> indow <u>H</u> elp |                          |                      |                               |
| ]  \land 📢 🖬   X 🖻 🛍                     | 🖁 🖁 🖡 F F 🖨 🔁                       | 🗜 对 💦 🔀 🛛 PA1 F              | PR2 PR3 ENT CLR          |                      |                               |
| SJFS004I MACT<br>Fast Path:              | r - JF S<br><u>JF</u>               | DSD Client Pa<br>Monthly (   | ay-in System<br>Accounts | 07/15/20<br>Trans Tı | 005 10:56:59<br>ype: <u>I</u> |
| Bill Stat: <u>OS</u><br>Prim ID:         | o                                   | r- Br: ;                     | <u>1111</u> -or-         | Wkr ID:              | _                             |
| Prim Da<br>Act ID Ef                     | ate Bill A<br>Ff Stat B             | mt Amt<br>ill Adj            | Tot<br>Bill              | Amt App<br>Paid Ser  | ol Bal<br>rv Serv             |
|                                          |                                     |                              |                          |                      |                               |
| -                                        |                                     |                              |                          |                      |                               |
| _<br>_<br>_                              |                                     |                              |                          |                      |                               |
| _<br>_<br>_                              |                                     |                              |                          |                      |                               |
| Valid Actions:<br>Msg<br>F2=Menu F3=Exit | S=Dmac A=Adj<br>t                   | b V=Serv N=N                 | otc R=Rcpt F=R           | fnd L=Liab           |                               |
| 4 <u>A</u>                               | -                                   |                              |                          |                      | 5/68                          |

## Sample of Outstanding Clients by Branch Sample Report

| 📸 1 - DHS.HEP (DHRMF)                                             |                               |                 |             |           |          | _ 8 ×    |
|-------------------------------------------------------------------|-------------------------------|-----------------|-------------|-----------|----------|----------|
| <u>File Edit Transfer Fon</u> ts <u>O</u> ptions <u>M</u> acro ⊻i | ew <u>W</u> indow <u>H</u> el | P               |             |           |          |          |
| 🛛 🛋 🖼 🔛 🕺 🖻 🛍 🔓 F FF 🖡                                            | 🗟 🛃 🛃 📢                       | 🗙   PA1 PA2 PA3 | ENT CLR     |           |          |          |
|                                                                   |                               |                 |             |           |          |          |
| SJFS004I MACT - JF                                                | SDSD Cli                      | ent Pay-i       | n System 👘  | 07/       | 15/2005  | 11:00:32 |
| Fast Path: <u>JF</u>                                              | Mor                           | nthly Acco      | unts        | Tra       | ns Type: | Ī        |
|                                                                   |                               |                 |             |           |          |          |
| Bill Stat: US<br>Pair TD:                                         |                               | D. 1111         |             | الاست     | тп.      |          |
| Frim 10:                                                          | -06-                          | вг: <u>1111</u> | -00-        | WKF       | TD:      |          |
| Prim Date Bill                                                    | Amt                           | Amt             | Tot         | Amt       | Appl     | Bal      |
| Act ID Eff Stat                                                   | Bill                          | Adj             | Bill        | Paid      | Serv     | Serv     |
| _ AA12345A200507 OS                                               | 38.95                         | 0.00            | 38.95       | 0.00      | 0.00     | 0.00     |
| BB12345B 200507 OS                                                | 141.30                        | 0.00            | 141.30      | 0.00      | 0.00     | 0.00     |
| _ CC12345C 200507 OS                                              | 90.30                         | 0.00            | 90.30       | 6.60      | 0.00     | 6.60     |
| _ DD12345D 200507 OS                                              | 97.38                         | 0.00            | 97.38       | 0.00      | 0.00     | 0.00     |
| _ EE12345E 200507 OS                                              | 47.30                         | 0.00            | 47.30       | 0.00      | 0.00     | 0.00     |
| _ FF12345F 200507 OS                                              | 260.30                        | 0.00            | 260.30      | 0.00      | 0.00     | 0.00     |
| _ GG12345G 200507 OS                                              | 122.30                        | 0.00            | 122.30      | 0.00      | 0.00     | 0.00     |
| _ HH12345H 200507 OS                                              | 97.38                         | 0.00            | 97.38       | 0.00      | 0.00     | 0.00     |
| _ II12345I 200507   OS                                            | 355.30                        | 0.00            | 355.30      | 0.00      | 0.00     | 0.00     |
| _ JJ12345J 200507 OS                                              | 38.94                         | 0.00            | 38.94       | 0.00      | 0.00     | 0.00     |
| _ KK12345K 200507 OS                                              | 38.95                         | 0.00            | 38.95       | 0.00      | 0.00     | 0.00     |
| _ LL12345L 200507 OS                                              | 97.30                         | 0.00            | 97.30       | 0.00      | 0.00     | 0.00     |
| _ MM12345M 200507 OS                                              | 402.30                        | 0.00            | 402.30      | 0.00      | 0.00     | 0.00     |
| Valid Actions: S=Dmac A=                                          | Adjb V=Ser                    | v N=Notc        | R=Rcpt F=Ri | fnd L=Lia | ab       |          |
| Msg                                                               |                               |                 |             |           |          |          |
| F2=Menu F3=Exit F8=Forw                                           |                               |                 |             |           |          |          |
| 4 <u>A</u>                                                        |                               |                 |             |           |          | 7/12     |
|                                                                   |                               |                 |             |           |          |          |

# How to Create Outstanding Clients Report by Branch and Worker ID

#### Process:

- 1. Select MACT from SFMU (See page E7).
- 2. Enter OS in the Bill Stat field.
- 3. Enter the Branch Number in the BR field.
- 4. Enter the Worker ID in the Wkr ID field.

| 📸 1 - D                                                 | HS.HEP (D            | )<br>HRMF)                     |                                   |                            |                          |                           |                          |                 |                                                                            |
|---------------------------------------------------------|----------------------|--------------------------------|-----------------------------------|----------------------------|--------------------------|---------------------------|--------------------------|-----------------|----------------------------------------------------------------------------|
| <u>F</u> ile <u>E</u> di                                | t <u>T</u> ransfer   | Fo <u>n</u> ts <u>O</u> ptions | <u>M</u> acro <u>V</u> i          | ew <u>W</u> indow <u>H</u> | <u>l</u> elp             |                           |                          |                 |                                                                            |
| j 🔹 🖣                                                   | i 🖪   %              | 🖻 🛱 🖁                          | <sub>F</sub> F F <sub>F</sub>   ∉ | 3 🖻 📂 Ň                    | ? 💌   PA1 PA2 PA3        | ENT CLR                   |                          |                 |                                                                            |
| SJFS                                                    | 0041                 | MACT -                         | JF                                | SOSO C                     | lient Pay-i              | n System                  | 07/                      | 15/2005         | 11:00:32                                                                   |
| Fast                                                    | Path:                |                                | <u>JF</u>                         | Mo                         | onthly Acco              | unts                      | Tra                      | ins Type:       | Ī                                                                          |
| Bill<br>Pr                                              | Stat:<br>im ID:      | <u>05</u>                      | _                                 | -or-                       | Br: <u>1111</u>          | -or-                      | · Wkr                    | · ID: <u>A1</u> |                                                                            |
| Act<br><br><br><br><br><br><br><br><br><br><br><br><br> | Prim<br>ID<br>d Acti | Date<br>Eff<br>ons: S=D        | Bill<br>Stat<br>mac A=1           | Amt<br>Bill<br>Adjb V=Se   | Amt<br>Adj<br>erv N=Notc | Tot<br>Bill<br>R=Rcpt F=F | Amt<br>Paid<br>≀fnd L=Li | App I<br>Serv   | Bal<br>Serv<br>0.00<br>0.00<br>6.60<br>0.00<br>0.00<br>0.00<br>0.00<br>0.0 |
| r 2=M<br>4A                                             | enu ra               | -CXIT F8                       | =rorw                             |                            |                          |                           |                          |                 | 7/12                                                                       |
|                                                         |                      |                                |                                   |                            |                          |                           |                          |                 |                                                                            |

## Outstanding Clients Report by Branch and Worker ID Sample

| 📓 1 - DHS.HEP (DHRMF)                                                                                                    |                                                                                                    |                                                                          |                                                                                                    |                                                                            |                                                                             | _ & ×                                                                      |
|----------------------------------------------------------------------------------------------------|----------------------------------------------------------------------------------------------------|--------------------------------------------------------------------------|----------------------------------------------------------------------------------------------------|----------------------------------------------------------------------------|-----------------------------------------------------------------------------|----------------------------------------------------------------------------|
| <u>File Edit Transfer Fonts Options Macro V</u>                                                                                                    | iew <u>W</u> indow <u>H</u> elp                                                                                                    |                                                                          |                                                                                                    |                                                                            |                                                                             |                                                                            |
| ]] \land 式 🔚   🐰 🖻 🛍   🖇 F F F   e                                                                                                    | 🗟 🛃 🨾 😽 🗵                                                                                                    | PA1 PA2 PA                                                               | B ENT CLR                                                                                                    |                                                                            |                                                                             |                                                                            |
| SJFS004I MACT - JF<br>Fast Path: <u>JF</u>                                                                                                    | SDSD Clie<br>Mont                                                                                                    | nt Pay-i<br>hly Acco                                                     | n System<br>ounts                                                                                                    | 07/1<br>Trai                                                               | 15/2005<br>ns Type:                                                         | 11:00:32<br><u>I</u>                                                       |
| Bill Stat: <u>DS</u><br>Prim ID:                                                                                                    | -or-                                                                                                    | Br: <u>1111</u>                                                          | or-                                                                                                    | Wkr                                                                        | ID: <u>A1</u>                                                               |                                                                            |
| Prim Date Bill<br>Act ID Eff Stat<br>_ AA12345A 200507 OS<br>_ BB12345B 200507 OS<br>_ CC12345C 200507 OS<br>_ DD12345D 200507 OS<br>_ EE12345E 200507 OS<br>_ FF12345F 200507 OS<br>_ GG12345G 200507 OS<br>_ HH12345H 200507 OS<br>_ JJ12345J 200507 OS<br>_ JJ12345J 200507 OS<br>_ LL12345K 200507 OS<br>_ LL12345K 200507 OS<br>_ MM12345M 200507 OS<br>_ MM12345M 200507 OS | Amt<br>Bill<br>38.95<br>141.30<br>90.30<br>97.38<br>47.30<br>260.30<br>122.30<br>97.38<br>355.30<br>38.94<br>38.95<br>97.30<br>402.30<br>Adjb V=Serv | Amt<br>Adj<br>0.00<br>0.00<br>0.00<br>0.00<br>0.00<br>0.00<br>0.00<br>0. | Tot<br>Bill<br>38.95<br>141.30<br>90.30<br>97.38<br>47.30<br>260.30<br>122.30<br>97.38<br>355.30<br>38.94<br>38.95<br>97.30<br>402.30<br>R=Rcpt F=Rf | Amt<br>Paid<br>0.00<br>6.60<br>0.00<br>0.00<br>0.00<br>0.00<br>0.00<br>0.0 | App I<br>Serv<br>0.00<br>0.00<br>0.00<br>0.00<br>0.00<br>0.00<br>0.00<br>0. | Bal<br>Serv<br>0.00<br>6.60<br>0.00<br>0.00<br>0.00<br>0.00<br>0.00<br>0.0 |
|                                                                                                    |                                                                                                    |                                                                          |                                                                                                    |                                                                            |                                                                             | 7/12                                                                       |
|                                                                                                    |                                                                                                    |                                                                          |                                                                                                    |                                                                            |                                                                             |                                                                            |

# MACT ERROR MESSAGES

| <u>Error #</u> | Error Message                               | Data Items |
|----------------|---------------------------------------------|------------|
| BL002          | NO RECORDS FOUND FOR COMMAND                |            |
|                | ENTERED                                     |            |
|                | No monthly billing payment records were     |            |
|                | found to match the selection commands       |            |
|                | entered on the screen.                      |            |
| BL003          | ENTER A BRANCH NUMBER WITH THE              | BR         |
|                | WORKER ID                                   |            |
|                | A branch number is required when the        |            |
|                | worker ID field is filled. Enter a valid    |            |
|                | branch code.                                |            |
| BL005          | PRIM ID CANNOT BE ENTERED WHEN BR           | PRIME ID   |
|                | The branch and prime ID may not be used     |            |
|                | together. Enter either the branch or the    |            |
|                | prime, not both.                            |            |
| BL006          | BILLING FLE NOT AVALIABLE, TRY              |            |
|                | LATER.                                      |            |
|                | The Monthly Payment Account file is closed. |            |
|                | Wait until the file is opened again.        |            |
| BL007          | INVALID ACTION, MUST BE A, F, L, N, R       | ACT        |
|                | S OR V                                      |            |
|                | The character entered in the Act Column is  |            |
|                | invalid. Re-enter the valid character       |            |
|                | identifier listed after the Valid Actions:  |            |
|                | prompt at the bottom of the screen.         |            |
| BL008          | ENTER BRANCH – NOT PRIME ID –               | PRIM ID    |
|                | WITH                                        | THE        |
|                | The worker ID must be used with the         | WORKER     |
|                | branch code NOT the prime ID. Clear the     | ID         |
|                | Prime ID field and enter a branch number    |            |
|                | when using the Worker ID to select data.    |            |

| BL009 | CANNOT GO TO ANOTHER SCREEN IF<br>A NEW COMMAND IS ENTERED<br>If a screen identifier is entered in the Act<br>Column at the same time the selection<br>command is changed to select different<br>data records, the new data will display in<br>MACT. The screen will not change to the<br>screen selection in Act. | ACT       |
|-------|----------------------------------------------------------------------------------------------------|-----------|
| JF003 | INVALID SCREEN IDENTIFIER IN FAST<br>PATH<br>The Fast Path entered in the Fast Path field<br>and was not found on the Fast Path file.<br>Re-enter correct screen ID in Fast Path or<br>enter screen ID from a clear screen.                                                                                        | FAST PATH |
| JF014 | KEY PRESSED INACTIVE FOR THIS<br>SCREEN<br>The function key pressed is not used on<br>this screen.                                                                                                    |           |
| JF015 | FAST PATH FILE NOT OPEN<br>The Fast Path file is NOT available at this<br>time. Try again later.                                                                                                    | FAST PATH |
| JF016 | UNKNOWN ERROR ON FAST PATH FILE<br>The Fast Path file has an error. Call the<br>Service Desk.                                                                                                    | FAST PATH |
| JF017 | NO COMMAND ENTERED. ENTER A<br>COMMAND<br>No command was entered to view records<br>or to go to another screen. Please enter<br>valid command.                                                                                                    |           |
| JF024 | <b>END OF RECORDS</b><br>Either F7 was pressed and there are no<br>previous records to view on the screen or<br>F8 was pressed and there are no more<br>records to view on the screen.                                                                                                    |           |

| JF025 | SYS ID INVALID FOR THE FAST PATH<br>ENTERED                                                                                            | FAST PATH |
|-------|----------------------------------------------------------------------------------------------------|-----------|
|       | The two-characters following the Fast Path<br>entry field contains the system ID of the<br>screen. Enter the correct system ID for the |           |
|       | screen to uniquely identify the screen.                                                                                                |           |